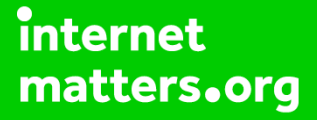

# Parental controls guide

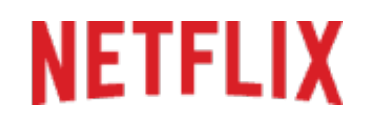

#### **Parental Controls information**

#### Type of guide

Entertainment & Search engines

#### **Features and Benefits**

Netflix Parental Controls allow you to restrict access to content of varying maturity levels. You can create individual profiles with different control levels suitable for Little Kids, Older Kids, Teens and adults. These need to be set on a computer to cover all devices.

#### What specific content can I restrict?

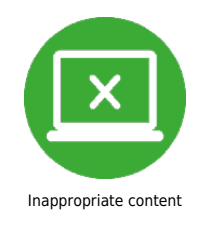

#### What do I need?

Access to a computer and a Netflix account (Email and Password).

# NETFLIX

#### Step by step guide

As the primary account holder, you have two options for controlling viewing on the account. By setting a 4 digita PIN or setting a maturity level on a profile. While on your browser go to netflix.com and click 'Sign in'.

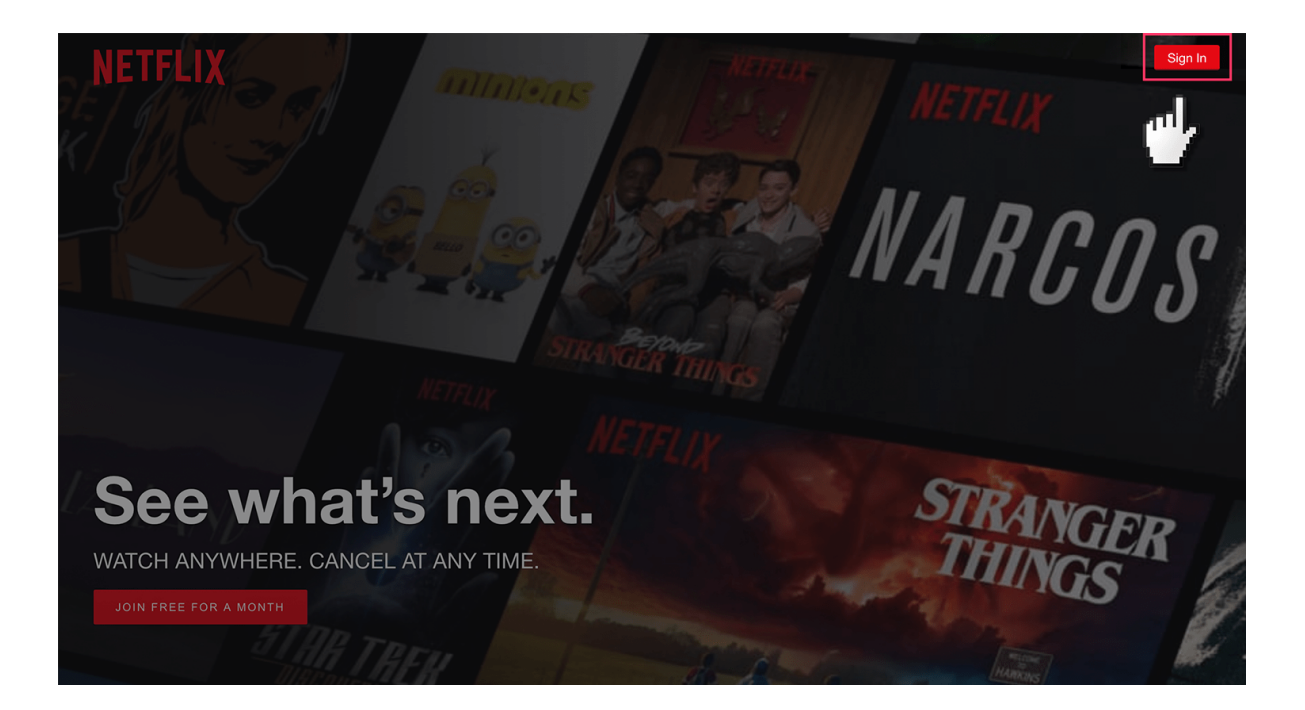

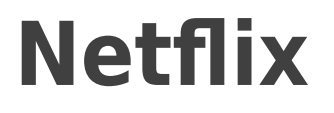

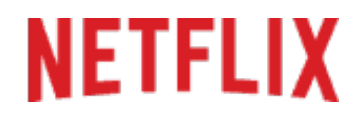

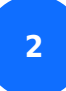

Enter your log in details.

| NETFLIX |                                                         | _ |                      |
|---------|---------------------------------------------------------|---|----------------------|
|         | Sign In                                                 |   |                      |
|         | Email Please enter a valid email address. Password      |   |                      |
|         | Your password must contain between 4 and 60 characters. |   | 6                    |
|         | Forgotten your email or password?                       |   |                      |
|         | Remember me                                             |   |                      |
|         | Login with Facebook<br>New to Netflix? Sign up now.     |   |                      |
|         |                                                         |   | X                    |
|         |                                                         |   | Charles and a second |

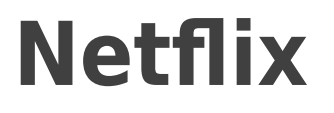

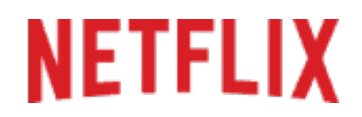

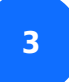

Clock on your profile icon in the top corner and select 'Account'.

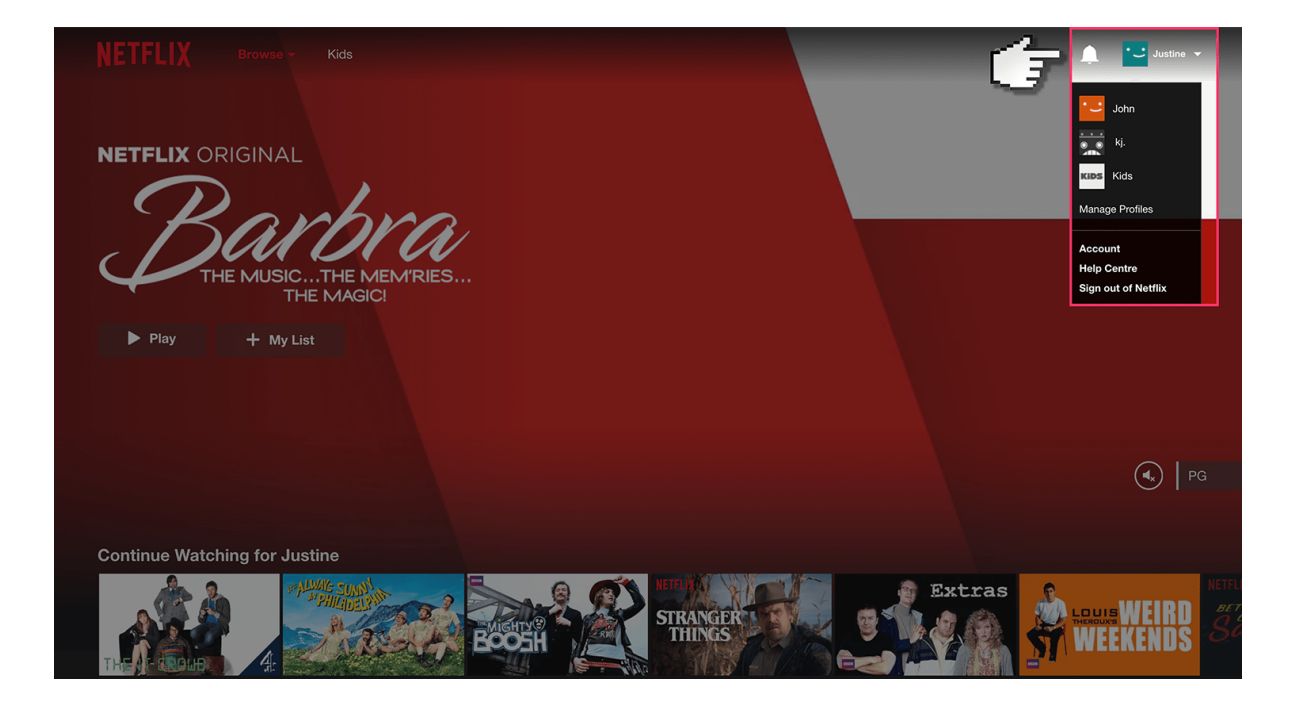

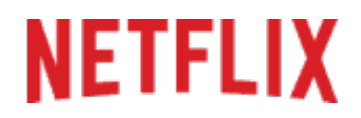

### Step by step guide

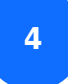

Click on 'Parental Controls'.

| NETFLIX |                                           |                                                                                                    |                                                     | arch 🔁 Justine 🔻 |
|---------|-------------------------------------------|----------------------------------------------------------------------------------------------------|-----------------------------------------------------|------------------|
|         | Account                                   |                                                                                                    |                                                     |                  |
|         | MEMBERSHIP & BILLING<br>Cancel Membership |                                                                                                    | Change email<br>Change password<br>Add phone number |                  |
|         |                                           |                                                                                                    | <u>Update payment info</u><br>Billing details       |                  |
|         |                                           | Redeem gift card or promo code           Enter code or PIN                                                                                   | Where to buy gift cards                             |                  |
|         | PLAN DETAILS                              | 2 Screens + HD<br>Your plan will change to 1 Screen on 07/12/2017                                                                            | Change plan                                         |                  |
|         | SETTINGS                                  | Communication settings<br>Parental controls<br>Test participation<br>Manage download devices<br>Activate a device<br>Sign out of all devices |                                                     |                  |
|         | MY PROFILE                                | Justine                                                                                                    | Manage profiles                                     |                  |

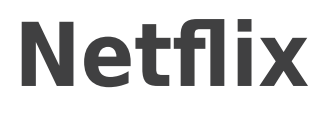

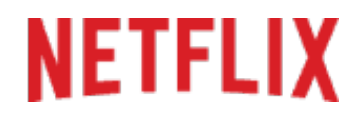

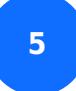

You must now enter your account password.

| NETFLIX                                   | Browse - Kids                                                        |                                  |              | Q Search Justine 🔻 |
|-------------------------------------------|----------------------------------------------------------------------|----------------------------------|--------------|--------------------|
| Ġ                                         | Parental Controls Please enter your account Continue Continue Cancel | S<br>password to manage parental | controls.    |                    |
| Questions? Contact<br>Audio and Subtitles | us.<br>Help Centre                                                   | Gift Cards                       |              |                    |
| Media Centre<br>Privacy Statement         |                                                                      |                                  | Terms of Use |                    |
|                                           |                                                                      |                                  |              |                    |

# NETFLIX

### Step by step guide

<sup>6</sup>You're now prompted to enter a 4 digit Pin which will be needed to amend the settings in the future. Once you've decided on a PIN, choose the age group for the restricted content and then press 'Save'.

| NET | FLIX                | Browse - Kids                                                                                                    |                                                                                                    |                                       |                 | Q Search | * _ Justine ▼ |
|-----|---------------------|----------------------------------------------------------------------------------------------------|----------------------------------------------------------------------------------------------------|---------------------------------------|-----------------|----------|---------------|
|     | đ                   | Parental Corr<br>Parental Control PIN<br>Your PIN is required for a<br>D 0 0 0 0<br>PIN Protection Leve<br>Content for Older Kids a<br>Little Kids | Ntrols<br>N (4 digits)<br>anyone to watch conter<br>and<br>and up protected by Pill<br>Older Kids<br>Po | t above the selected I<br>V.<br>Teens | avel.<br>Adults |          |               |
| Qu  | uestions? Contact u | IS.<br>Help Centre                                                                                                    |                                                                                                    |                                       |                 |          |               |
|     | idia Centre         |                                                                                                    |                                                                                                    | ookie Preferences                     | Terms of Use    |          |               |

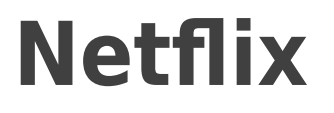

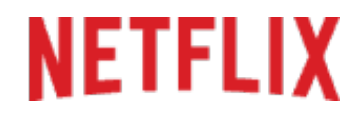

To set a maturity level to a specific profile, go back to the homescreen and select the profile icon at the top again. This time select 'Manage Profiles'.

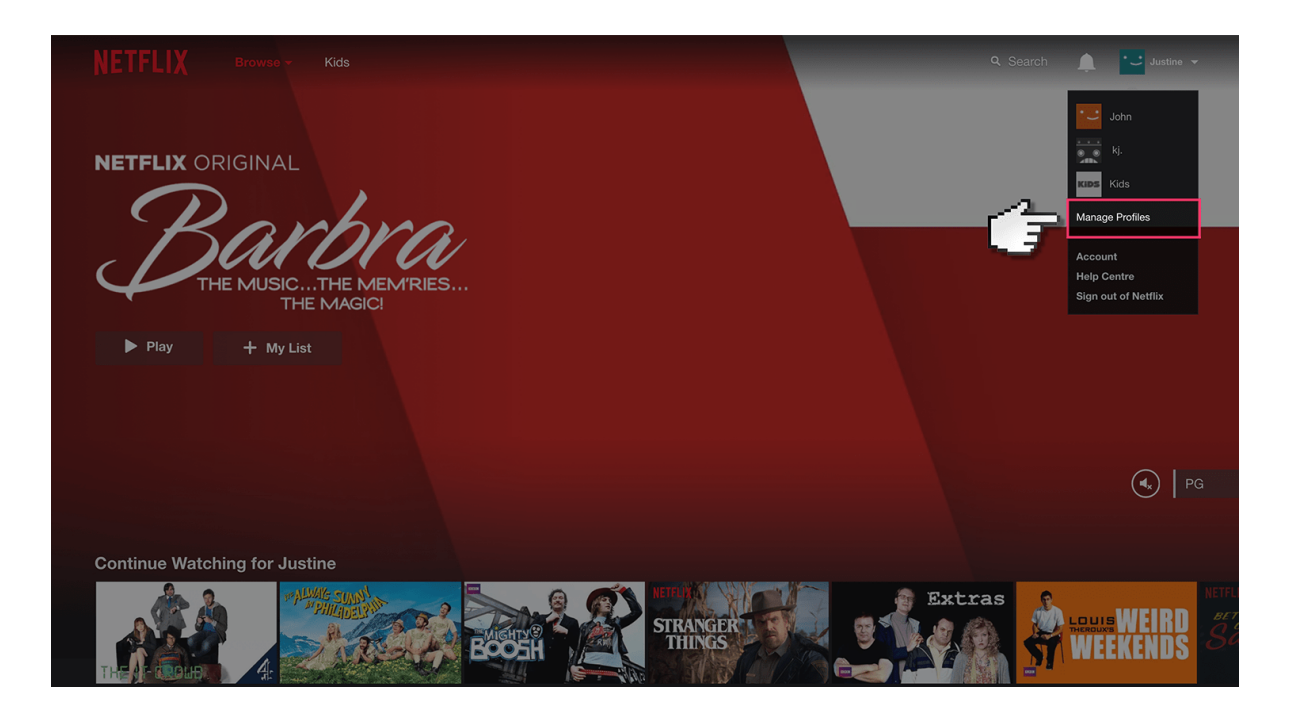

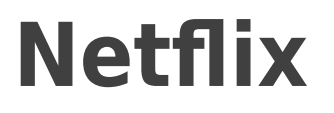

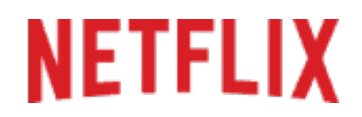

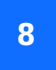

Choose the profile you want restricted or select 'Add profile'.

|  | Man | age Pro | files: |             |  |
|--|-----|---------|--------|-------------|--|
|  |     |         | KØS    | 0           |  |
|  |     |         | Kids   | Add Profile |  |
|  |     |         |        |             |  |
|  |     | DONE    |        |             |  |
|  |     |         |        |             |  |

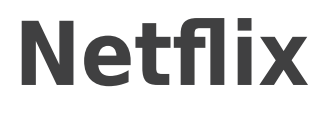

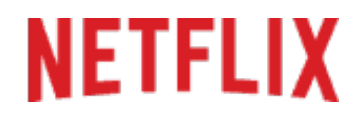

9

Click the 'Allowed TV programmes and films' tab and choose your level of content you want.

| Edit I    | Profile                  | <b>)</b>             |          |
|-----------|--------------------------|----------------------|----------|
|           | Kids                     |                      | ✔ Child? |
| Kids<br>Ø | Language:<br>ENGLISH -   |                      |          |
|           | Allowed TV program       | nmes and films:      |          |
|           | FOR OLDER CHIL           | DREN AND YOUNGER 🛛 🔻 |          |
|           | For little children only | /                    |          |
|           | For older children an    | d younger            |          |
| SAVE      | CANCEL                   | DELETE PROFILE       |          |
|           |                          |                      |          |
|           |                          |                      |          |